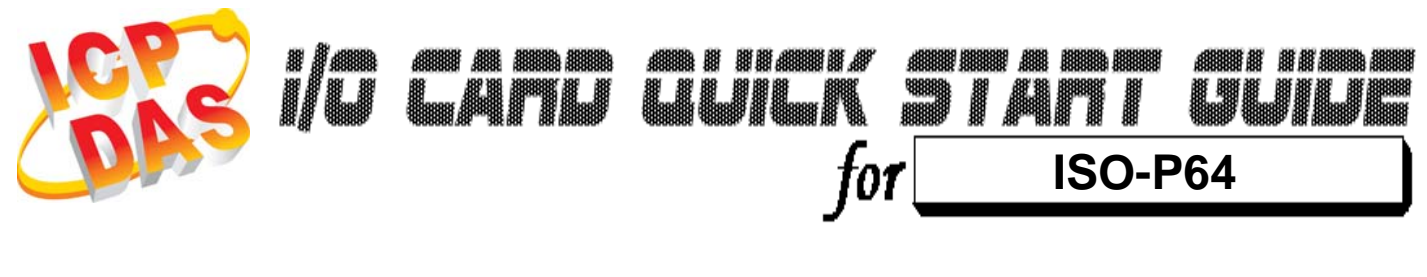

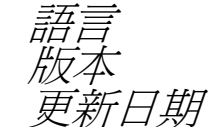

繁體中文 V1.2 Jan.2009

# 您的產品包含那些配備?

- ▶ 一張 ISO-P64 系列板卡
- ➤ 一張安裝軟體光碟(V2.1 或更新版本)
- ▶ 一張快速入門指南(本文件)

## 安裝 Windows 驅動程式

請依照下列步驟:

1.執行 Windows 驅動程式安裝。驅動程式位置:

CD:\NAPDOS\ISA\ISO\DLL\

http://ftp.icpdas.com/pub/cd/iocard/isa/napdos/isa/iso/dll/

- 2.按"<u>N</u>ext >"按鈕並開始安裝。
- 3.按"Next>"按鈕並選擇安裝路徑。
- 4.按"Install"按鈕繼續安裝程序。
- 5.選擇 "NO, I will restart my computer later" 並且按 "Finish"。

▲ Windows 驅動程式只支援 windows 98/NT/2000 及 XP/2003/Vista 32-bit 版本 I/O 位址 & 跳接器設定

▶ 將 SW1 調整為你所需要的基準位址。

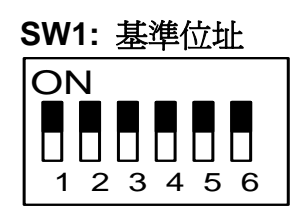

\_5

\* 預設基準位址: 0x200

| Address | 1   | 2  | 3  | 4   | 5   | 6   |
|---------|-----|----|----|-----|-----|-----|
| *0x200  | ON  | ON | ON | ON  | ON  | ON  |
| 0x208   | ON  | ON | ON | ON  | ON  | OFF |
| 0x210   | ON  | ON | ON | ON  | OFF | ON  |
| 0x218   | ON  | ON | ON | ON  | OFF | OFF |
| 0x220   | ON  | ON | ON | OFF | ON  | ON  |
| :       | :   | :  | :  | :   | :   | :   |
| 0x300   | OFF | ON | ON | ON  | ON  | ON  |
| 0x308   | OFF | ON | ON | ON  | ON  | OFF |
| 0x310   | OFF | ON | ON | ON  | OFF | ON  |
| •       | :   | :  | :  | :   | :   | :   |

▶ 跳接器設定

JP1/JP2/JP3/JP4 跳接器設定

| Internal<br>Power |      |
|-------------------|------|
| External<br>Power | 預設設定 |

更詳細的"**跳接器設定"**資訊。請參考:

CD:\NAPDOS\ISA/ISO/MANUAL/ISO-P32C32\_P32S32W\_P64\_C64\_MANUAL.PDF http://ftp.icpdas.com/pub/cd/iocard/isa/napdos/isa/iso/manual/iso-p32c32\_p32s32w\_p64\_c64\_manual.pdf

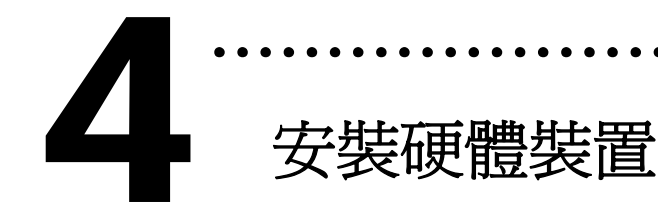

請依照下列步驟:

- 1. 關掉電腦電源
- 2. 打開電腦機殼
- 3. 選擇未使用的 ISA 插槽,並移除保護裝置
- 4. 小心插入板卡至 ISA 插槽中, 並以螺絲固定住
- 5. 裝回電腦機殼
- 6. 啓動電腦電源

在啓動電腦,進入 Windows 後繼續進行下一步驟。

## 新增硬體裝置

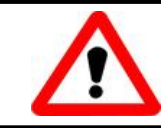

Windows 2000/XP/2003/Vista32 的使用者需進行此步驟, Windows9x/ME/NT 的使用者請省略此步驟。

#### 7. 新增硬體

- 7-1 單擊"開始 / 設定 / 控制台" 來開啓控制台。
- 7-2 雙擊"新增/移除硬體"並且按"下一步>"按鈕。
- 7-3 選擇 "是的,我已連接硬體 並且按 "下一步 >" 按鈕。
- 7-4 選擇 "新增硬體裝置" 並且按 "下一步 >" 按鈕。
- 7-5 選擇 "安裝我從清單中手動選取的硬體(進階選項)" 並且按 "下一步 >" 按鈕。

- 7-6 選擇"其它裝置 並且按"下一步 >" 按鈕。
- 7-7 單擊"從磁片安裝" 按鈕。
- **7-8 單擊"瀏覽…"**按鈕,選擇 Inf 檔案,預設路徑在 C:\DAQPro\ISO WIN2K\Inf 並且按"確定"按鈕。
- 7-9 從 "機型:"列表框中選擇您的裝置並且按 "下一步 >" 按鈕。
- 7-10 Windows 會顯示對話框,請按"確定"按鈕,進入裝置屬性設定。
- 8. 修改裝置屬性

| ICPDAS ISO-P64/ISO-C64 Digital I/O Card Properties 🛛 💽 🔀                                                                                                    | Edit Input/Output Range                                                                                                    |
|----------------------------------------------------------------------------------------------------|----------------------------------------------------------------------------------------------------|
| General       Driver       Resources         ●       1. 選擇 Input/Output Range         Resource settings:       Resource type         ●       0200 - 0207         Setting based on:       Current configuration | Enter the ize of<br>You ma<br>will be a<br>up and 2. 按下"Change Setting"改變<br>I/O Range (此設定値須與 I/O 位<br>址設定相符)<br>Nalue: D200-0207<br>Value: D200-0207 |
| Conflicting device list: No conflicts. OK Cancel                                                                                                    | No devices are conflicting           OK         Cancel                                                                                                 |

#### 9. 重新開機

更詳細的"新增硬體"資訊。請參考:

CD:\NAPDOS\ISA\Manual\PCI\_ISA\_PnP\_Driver\_Installation\_in\_Win9x\_2K\_XP.pdf

http://ftp.icpdas.com/pub/cd/iocard/isa/napdos/isa/manual/pci\_isa\_pnp\_driver\_installation\_in\_win9x\_2k\_x

<u>p.pdf</u>

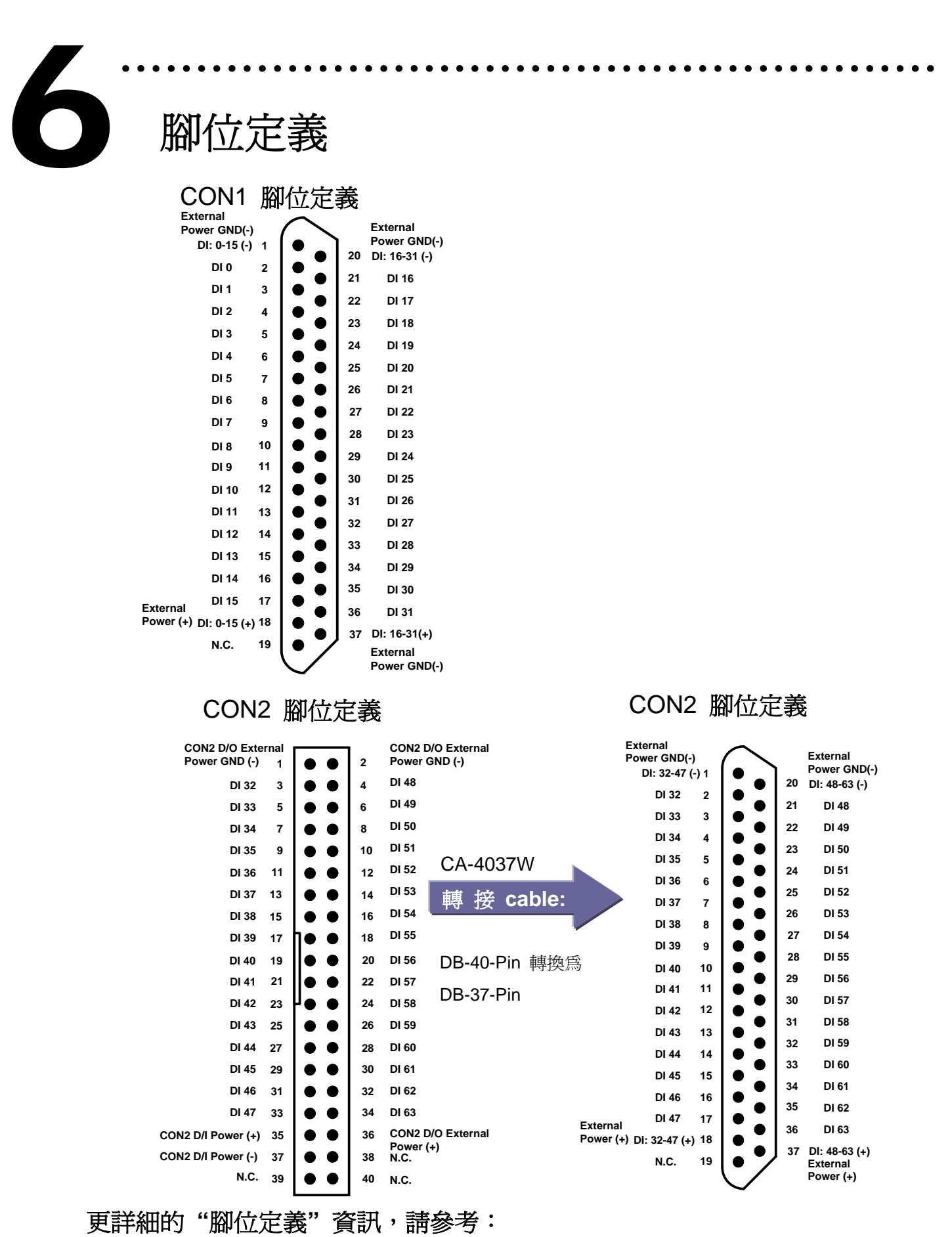

CD:\NAPDOS\ISA\ISO\Manual\ISO-P32C32\_P32S32W\_P64\_C64\_manual.pdf

http://ftp.icpdas.com/pub/cd/iocard/isa/napdos/isa/iso/manual/iso-p32c32\_p32s32w\_p64\_c64\_manual.pdf

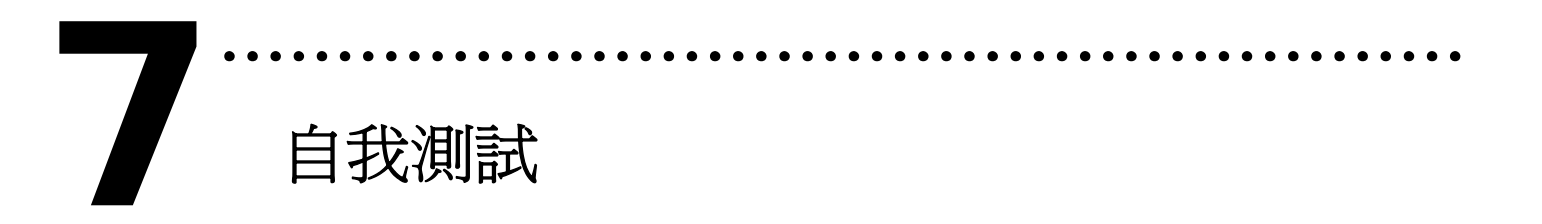

- 1. 設定 JP1, JP2, JP3, JP4 爲 External Power。
- 2. 將 DN-37 連接至板卡的 CON1。
- 外部供電 +24 V 連接至 External power(+) 和外部供電
   GND 連接至 External power(-)。

(外部供電 +24 V 連接至 Pin1 及外部供電 GND 連接至 Pin18)4. 將 GND(-)連接至 DI7(Pin1 連接至 Pin9)

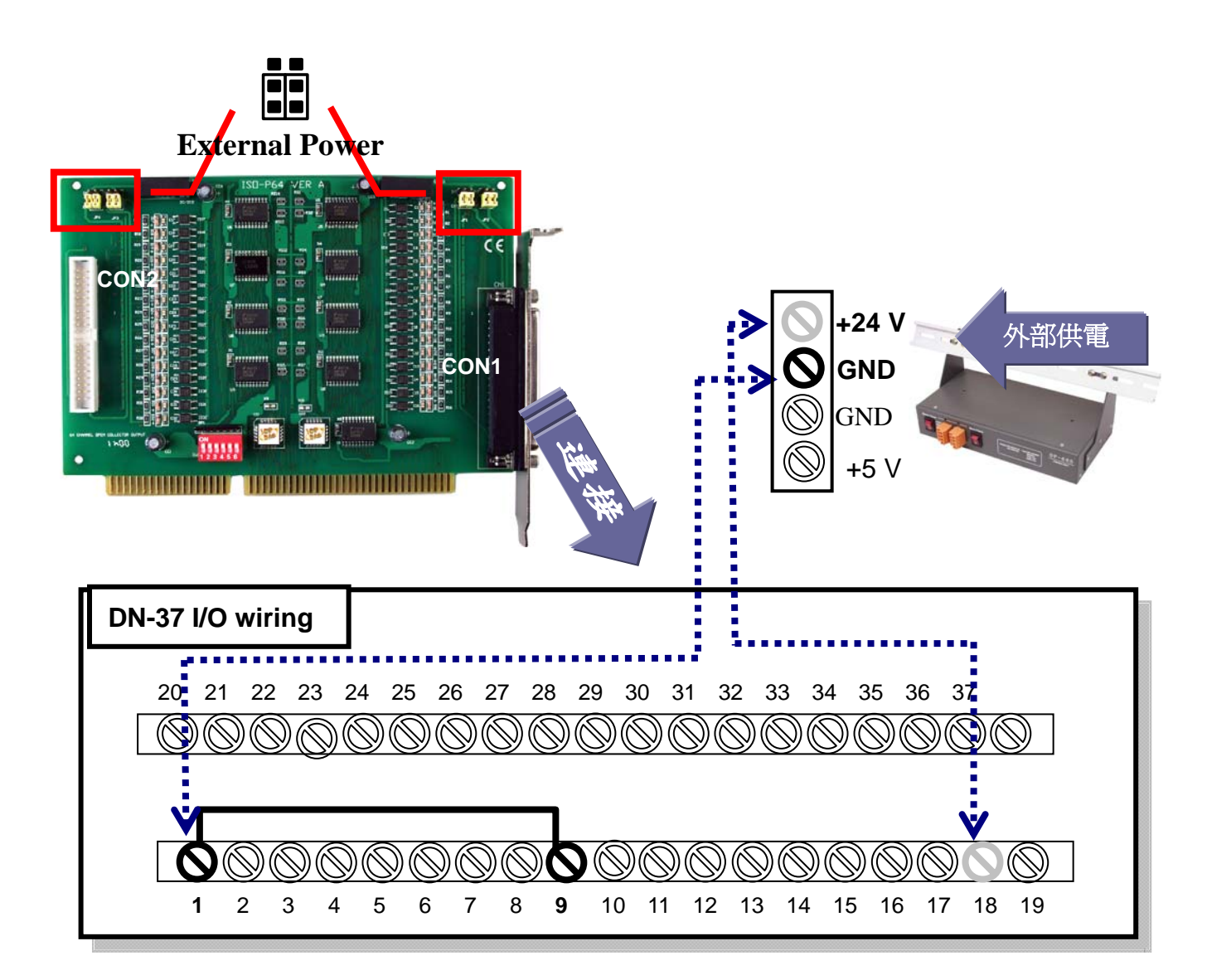

- 5. 執行 ISO-P64 範例程式。程式路徑(預設):C:\DAQPro\ISO\_WinXXX\Demo\
- 6. 確認板卡數量及 DI 測試。

| 1. 一張                                       | 💑 ISO-P64 Digital Inpu | 2. 選擇欲使用<br>ISO-P64。數字 |         |
|---------------------------------------------|------------------------|------------------------|---------|
| ┃ ISO-P64 板卡ピ                               | Total Boards : 1       | Select : 0             | 0 爲第一張。 |
|                                             | Digital Input [hex]    |                        |         |
|                                             | Ch 0-7:<br>Ch          | Ch Ch                  |         |
| <ul> <li>3. 按下按</li> <li>鈕,開始 DI</li> </ul> | Ch<br>Ch               | Ch Ch                  |         |
| 側訊。                                         | Digital Input          | Exit                   |         |

### 7. DI 功能測試結果。

|                                                                    | 🈹 ISO-P64 Digital Input De                                                                                  | emo 🛛 🔀                                            |    |
|--------------------------------------------------------------------|----------------------------------------------------------------------------------------------------|----------------------------------------------------|----|
| 4. 有接線的通道顯<br>示 High 狀態<br>(&h7F) 及沒有接<br>線通道顯示 Low 狀<br>態 (&hFF)。 | Total Boards : 1 So<br>Digital Input [hex]<br>Ch 0-7: 7f Ch<br>Ch ff Ch<br>Ch ff Ch<br>Ch ff Ch<br>Ch ff Ch | elect : 0<br>h ff<br>h ff<br>h ff<br>h ff<br>E xit |    |
|                                                                    |                                                                                                    | 完成                                                 | Ř. |

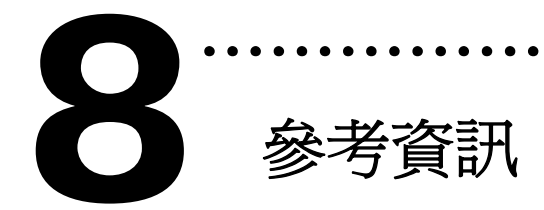

## ✓ ISO-P64 系列板卡產品網頁:

http://www.icpdas.com/products/DAQ/pc\_based/iso\_p64.htm

## ✓ DN-37(選購品)網頁:

http://www.icpdas.com/products/DAQ/screw\_terminal/dn\_37.htm

## ✓ DP-665(選購品)網頁:

http://www.icpdas.com/products/Accessories/power\_supply/dp-665.htm

✓ 相關文件位置:

CD:\NAPDOS\ISA\ISO\manual http://ftp.icpdas.com/pub/cd/iocard/isa/napdos/isa/iso/manual/

✓ 相關軟體位置:

CD:\NAPDOS\ISA\ISO http://www.icpdas.com/download/isa/iso/index.htm

泓格科技(ICP DAS)主網頁 http://www.icpdas.com

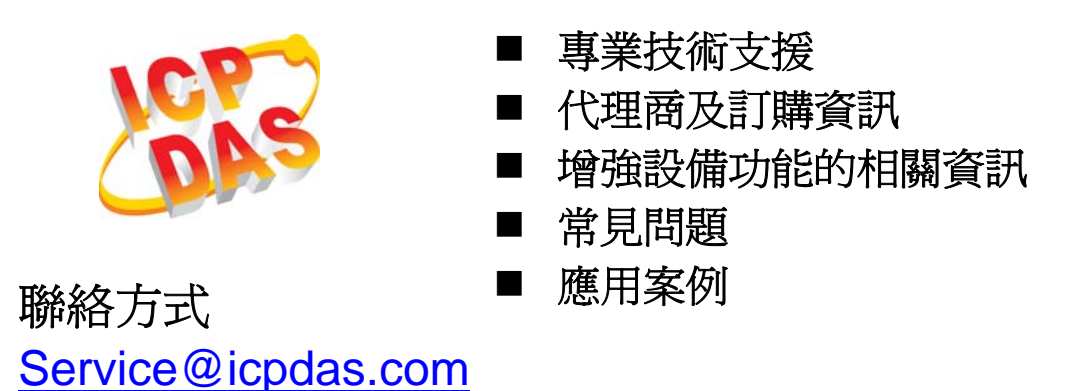

Copyright ©2008 by ICP DAS Co., Ltd. All right are reserved